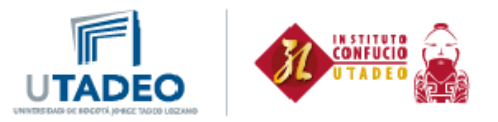

## Instrucciones de Registro Examen HSK y HSKK

1. Ingrese a la página web del examen HSK:

http://www.chinesetest.cn/ChangeLan.do?languge=es&t=1441056168536

2. Si no está registrado cree una cuenta nueva:

|             | Hanban 🛄                                        | 汉语考试服<br>www.chinesetest.cr                                                                                                    | 齐 <b>网</b>                                                                                                    | 爾休中文   English 日本語 包元어 Francess                                                                                                    | Precentit Español |
|-------------|-------------------------------------------------|----------------------------------------------------------------------------------------------------|----------------------------------------------------------------------------------------------------|----------------------------------------------------------------------------------------------------|-------------------|
|             | > Inscripción para                              | el examen                                                                                                    | 2                                                                                                    | 2015 Los candidatos Acceso a la sede                                                                                                    | M                 |
|             |                                                 |                                                                                                    |                                                                                                    | Nombre del usuano Pedro Perez                                                                                                    | S                 |
|             | HSK                                             | HSKK V                                                                                                    | CT BCT                                                                                                    | Contraseña                                                                                                    | en de             |
|             | Chinese Proficiency Test                        | HSK Speaking Test Youth                                                                                                    | Chinese Test Business Chinese Test                                                                                                    | Registres                                                                                                    | se aqui           |
|             | Ver plan de pruebas                             | Ver plan de pruebas Ver pla                                                                                                    | n de pruebas Ver plan de pruebas                                                                                                    | Acceder Registrarse<br>Recuperar la contraseña                                                                                                    | (HD)              |
|             | 750                                             | in the second second se | <sup>走进中国</sup> 从这                                                                                                    | 里开始<br>Here » такабаль                                                                                                    | Centro de         |
|             | Consultar el resultado                          | consultar el certificado                                                                                                    | > Noticia                                                                                                    | s Más información                                                                                                    | Preguntas mas     |
|             | Nimero de Tarjeta de                            | Nombre v                                                                                                    |                                                                                                    | 2)                                                                                                    | (P)               |
|             | Admission                                       | Apellidos                                                                                                    | . 4 (2015-02-1                                                                                                    | 6)<br>91                                                                                                    | Preguntar         |
|             | Código de verificación                          | 8670                                                                                                    | Buscar (2015-01-2)                                                                                                    | a)                                                                                                    | famiar            |
|             |                                                 |                                                                                                    | m                                                                                                    |                                                                                                    |                   |
| ⇒ C D www.d | About HasBan<br>hinesetest.cn/uregisterstart.do | n Introducción Exame                                                                                                    | n de Consultar el resultado de<br>Registrarse                                                                                                    | Aplicar manual de Preguntar caline                                                                                                    | _                 |
| C 🗅 www.cl  | Atour HæBe                                      | n Introducción Exame                                                                                                    | Registrarse                                                                                                    | Aplicar manual de Preguntar cellar<br>marcada con *)                                                                                                    |                   |
| C 🗋 www.d   | Atour H==B=                                     | n Introducción Exano<br>o<br>(E<br>Email:                                                                                                    | n de Counulter el revulhado de<br>Registrarse<br>Es imprescindible rellenar la parte<br>pedroperez@hotmail.com                                                                                                    | Aplior manual de Preputar celine marcada con *)  • " Introduzca el correo electrónico para obtener la comorobación!                                                                                                    |                   |
| C www.cd    | Atour H==B=                                     | n Introducción Exam<br>)<br>(E<br>Email:<br>Contraseña:                                                                                                    | e de Coundur el renubdo de Registrarse Es imprescindible rellenar la parte pedroperez@hotmail.com                                                                                                    | Aplicor manual de Preguntar coline<br>marcada con *)<br>* Introduzca el correo electrónico para<br>obtener la comprobación!<br>* Por lo menos con 6 números                                                                                                    |                   |
| C www.d     | Atour HæBe                                      | Extra Introduccion Extra<br>(E<br>Email:<br>Contraseña:<br>Confirmar la contraseña:                                                                                                    | Registrarse Es imprescindible rellenar la parte pedroperez@hotmail.com                                                                                                    | Aplicar manual de Preguntar cellar<br>marcada con *)<br>• Introduzca el correo electrónico para<br>obtener la comprobación!<br>• Por lo menos con 6 números<br>• Mantenga la uniformidad con la<br>contraseña.                                                                          |                   |
| C www.cl    | Atour H=B=                                      | Example a contraseña:<br>Confirmar la contraseña:<br>Nacionalidad:                                                                                                    | Registrarse Es imprescindible rellenar la parte pedroperez@hotmail.com COLOMBIA                                                                                                    | Aplior manual de Preputar cellar<br>marcada con *)<br>• * Introduzca el correo electrónico para<br>obtener la comprobación!<br>• * Por lo menos con 6 números<br>• * Mantenga la uniformidad con la<br>contraseña.                                                                      |                   |
| C www.c     | Atour H==B=                                     | m Introducción Exeme<br>(E<br>Email:<br>Contraseña:<br>Confirmar la contraseña:<br>Nacionalidad:<br>Lengua materna:                                                                                                    | Registrarse<br>Registrarse<br>simprescindible rellenar la parte<br>pedroperez@hotmail.com<br><br>COLOMBIA<br>Spanish                                                                                                    | Aplior manual de Preputar cellar<br>marcada con ")<br>• " Introduzca el correo electrónico para<br>obtener la comprobación!<br>• Por lo menos con 6 números<br>• " Mantenga la uniformidad con la<br>contraseña.                                                                        |                   |
| C www.d     | Atour HæBe                                      |                                                                                                    | Counter el resultado de     Counter el resultado de     Registrarse  Es imprescindible rellenar la parte pedroperez@hotmail.com COLOMBIA • Ispanish • I1999-09-09                                                                                                    | Aplicer manual de Preguntar cellar<br>marcada con *)<br>• Introduzza el correo electrónico para<br>obtener la comprobación!<br>• Por lo menos con 6 números<br>• Mantenga la uniformidad con la<br>contraseña.                                                                          |                   |
| C www.c     | Atour HæBa                                      |                                                                                                    | A de Countre el rentado de      Registrarse      simprescindible rellenar la parte      pedroperez@hotmail.com        COLOMBIA     F      I999-09-09      Entre 1 - 3 años     F                                                                                                    | Aplior manual de Preputar cellar<br>marcada con *)<br>• * Introduzca el correo electrónico para<br>otener la comprobación!<br>• * Por lo menos con 6 números<br>• * Mantenga la uniformidad con la<br>contraseña.                                                                       |                   |
| C www.d     | Atom Hæße                                       |                                                                                                    | Registrarse<br>Registrarse<br>simprescindible rellenar la parte<br>pedroperez@hotmail.com<br><br>COLOMBIA<br>Spanish<br>1999-09-09<br>Entre 1 - 3 años<br>Estudio                                                                                                    | Aplicer manual de Preguntar cellar<br>marcada con *)<br>• Introduzca el correo electrónico para<br>obtener la comprobación!<br>• Por lo menos con 6 números<br>• Por lo menos con 6 números<br>• Mantenga la uniformidad con la<br>contraseña.                                          |                   |
| → C  www.cl | Atom Hada                                       |                                                                                                    | Counter el resubdo de      Registrarse  s imprescindible rellenar la parte pedroperez@hotmail.com   COLOMBIA  Spanish  Spanish  Fi999-09-09  Entre 1 - 3 años  Profesores  V                                                                                                    | Aplice manual de Pregunter cellar<br>marcada con *)                                                                                                    |                   |
| → C www.cl  | Ator HæBa                                       |                                                                                                    | Registrarse Registrarse simprescindible rellenar la parte pedroperez@hotmail.com COLOMBIA COLOMBIA Spanish 1999-09-09 Entre 1 - 3 años Profesores 4341 43.41                                                                                                    | Aplice manual de Pregunter cellar  marcada con *)  * Introduzca el correo electrónico para obtener la comprobación:  * No se ve bien. Pinche para actualizarlo.                                                                                                    |                   |
| C www.d     | Atom Hada                                       |                                                                                                    | Counter el rentado de      Registrarse      Imprescindible rellenar la parte      pedroperez@hotmail.com      m      COLOMBIA     COLOMBIA     COLOMBIA     Profesores     Addition      Profesores     Addition      Addition      Addi | Aplicer manual de Preputar cellar  marcada con *)  * Introduzca el correo electrónico para obtener la comprobación!  * Por lo menos con 6 números  * Mantenga la uniformidad con la contraseña.  * No se ve bien. Pinche para actualizarlo. * Lea por favor las condiciones de registro |                   |

De lo contrario ingrese con el correo electrónico registrado y su contraseña.

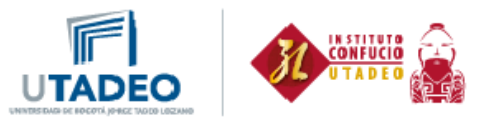

3. No olvide dar clic en <u>Apúntese ahora mismo</u>

|                                                     |                                                                                                    |                                                                                                    | 简体中文 English 日本語                                                                                              | 한국어 (Français Pyccamit Españo)                                      |
|-----------------------------------------------------|----------------------------------------------------------------------------------------------------|----------------------------------------------------------------------------------------------------|----------------------------------------------------------------------------------------------------|---------------------------------------------------------------------|
| 23 m 17i                                            | 吾考试 服务网                                                                                                    | 十二年 花花 天                                                                                                    | 2 12 1 - 2                                                                                                    | OBusqued                                                            |
| Hanban                                              | chinesetest cn                                                                                                    | a contraction                                                                                                    | and it is the second                                                                                          |                                                                     |
|                                                     |                                                                                                    | Benvendos inpania torreze ge                                                                                                    | mail.com Acceso para usuarios . S                                                                             | Centro de datos personales. Sala: 1948.4                            |
| Inicio Noticias                                     | Introducción Inscr                                                                                                    | ripción para el<br>examen                                                                                                    | Examen de prueba                                                                                              | Normativa del Sobre nosotros                                        |
|                                                     |                                                                                                    |                                                                                                    |                                                                                                    | $\frown$                                                            |
|                                                     |                                                                                                    |                                                                                                    |                                                                                                    |                                                                     |
|                                                     |                                                                                                    | Registro de cuenta con                                                                                                    | éxitoli                                                                                                    | Clic AQUI                                                           |
|                                                     | 0                                                                                                    | Registro de cuenta con                                                                                                    | éxito!!                                                                                                    | Clic AQUI                                                           |
|                                                     | Sentrar en el centro                                                                                                    | Registro de cuenta con<br>o de datos personales                                                                                                   | éxito!!<br>Apúntese ahora mi                                                                                  | Clic AQUI                                                           |
|                                                     | <b>Entrar en el centro</b>                                                                                                    | Registro de cuenta con<br>o de datos personales                                                                                                   | éxito!!<br>Apúntese ahora mi                                                                                  | SINO Clic AQUI                                                      |
|                                                     | ©<br>Entrar en el centro                                                                                                    | Registro de cuenta con                                                                                                    | éxito!!<br>Apúntese ahora mi                                                                                  | Smo                                                                 |
|                                                     | 🥥<br>Entrar en el centro                                                                                                    | Registro de cuenta con<br>o de datos personales                                                                                                   | éxito!!<br>Apúntese ahora mi                                                                                  | smo                                                                 |
|                                                     | ©<br>Entrar en el centro                                                                                                    | Registro de cuenta con                                                                                                    | éxito!!<br>Apúntese ahora mi                                                                                  | smo                                                                 |
|                                                     | ©<br>Entrar en el centro                                                                                                    | Registro de cuenta con<br>o de datos personales                                                                                                   | éxito!!<br>Apúntese ahora mi                                                                                  | smo                                                                 |
|                                                     | ©<br>Entrar en el centro                                                                                                    | Registro de cuenta con                                                                                                    | éxito!!<br>Apúntese ahora mi                                                                                  | smo                                                                 |
| Inicio                                              | Entrar en el centro                                                                                                    | Registro de cuenta con<br>o de datos personales<br>Registro de servição                                                                           | éxito!!<br>Apúntese ahora mi                                                                                  | Otras                                                               |
| Inicio<br>About HanBan                              | Entrar en el centro<br>Examen y Registro<br>Lintoduccia Examen de                                                                                  | Registro de cuenta con<br>o de datos personales<br>Resultados del servicio<br>Cosultar el resultado de<br>excosm                                  | éxito!!<br>Apúntese ahora mi<br>Centro de recursos<br>Aplicar manual de                                       | Otras<br>Pregustar online                                           |
| Inicio<br>About HamBan<br>Sobre posotros            | Entrar en el centro<br>Exames y Registro<br>Introducción Exames de<br>Chino<br>Normativa del exames                                                | Registro de cuenta con<br>o de datos personales<br>Resultados del servicio<br>Cecultar el cesultado de<br>eccuento                                | éxito!!<br>Apúntese ahora.mi<br>Centro de recursos<br>Apleor munal de<br>Descripar Formilino de<br>Inscripcio | Otras<br>Pregutar coline<br>Examp IBT (chick aqui)                  |
| Inicio<br>About HamBan<br>Sobre nosotros<br>Noticas | Entrar en el centro<br>Entrar en el centro<br>Examen y Registro<br>Introdución Examen de<br>Climo<br>Normativa del examen<br>Centro de enformación | Registro de cuenta con<br>o de datos personales<br>Resultados del servicio<br>Consultar el resultado de<br>estanes<br>consultar el cestificado de | éxito!!<br>Apúntese ahora mi<br>Centro de recursos<br>Apleor manal de<br>Decorpar Formilano de<br>Incorpción  | Otras<br>Pregutar coline<br>Exame IBT (click equi)<br>Realmonthcoin |

- 4. Elija el nivel que desea presentar. Tenga en cuenta que en el Instituto Confucio Utadeo tendremos Nivel 3 y Nivel 4 de HSK y Nivel Elemental o Intermedio de HSKK.
- 5. Luego de elegirlo, por favor de clic en <u>Apúntese</u>

|                                                                                                    |                        | 简体中文 English 日本語 記录OH Français Pyecama |                                                 |                                                           |                                         | yccanit Espadol                                         |                                              |                    |
|----------------------------------------------------------------------------------------------------|------------------------|----------------------------------------|-------------------------------------------------|-----------------------------------------------------------|-----------------------------------------|---------------------------------------------------------|----------------------------------------------|--------------------|
| The second second second second second second second second second second second second second second second se | 3 1                    | 汉语                                     | 考试服务                                            | SIX                                                       |                                         |                                                         |                                              | D Búsqued          |
| На                                                                                                    | nban ann               | www.cl                                 | ninesetest.cn                                   | Bienvenidos apo                                           | aula torres e Gymail                    | com Acceso para usuarios . S                            | centro de datos personal                     | er Salar Bithia    |
| ć                                                                                                    | SS.<br>Inicio          | D<br>Noticias                          | Introducción                                    | Inscripción para el                                       | Centros                                 | Examen de prueba                                        | Normativa del                                | Sobre nosotra      |
| >                                                                                                    | HSK介绍<br>INTRODUCTION  | HSK                                    | Nivel 2                                         |                                                           |                                         |                                                         | CHEFT CONTRACT (                             |                    |
| HSK                                                                                                    | Nivel 1 Inscripción    |                                        |                                                 |                                                           |                                         |                                                         |                                              |                    |
| HSK                                                                                                    | Nivel 2 Inscripción    | T                                      | he HSK (Level II) ass<br>e Language Proficie    | esses test takers' abilities<br>nev Scalas for Speakers o | in the application<br>f Other Languages | of everyday Chinese. It is<br>and the A2 Level of the C | the counterpart of the<br>common European Fr | e Level II of the  |
| HSK                                                                                                    | Nivel 3 Inscripción    | Raferer                                | oce (CEF). Test taken                           | s who are able to pass the                                | HSK (Level II) hav                      | e an excellent grasp of ba                              | ic Chinese and can c                         | ommunicate in      |
| HSK                                                                                                    | Nivel 4 Inscripción    | simple                                 | and routine tasks req                           | uming a simple and direct                                 | exchange of infor                       | mation on familiar and ros                              | tine matters.                                |                    |
| HSK                                                                                                    | Nivel 5 Inscripción    | T each w                               | he HSK (Level II) is :<br>rek. These students h | intended for students who<br>ave mastered 300 commo       | have studied Chir<br>nly used words an  | d related gr                                            | UI (vear), with                              | 2-3 class hours in |
| HSK                                                                                                    | Nivel 6 Inscripción    |                                        |                                                 |                                                           | 1                                       | Apúntese                                                |                                              |                    |
| >                                                                                                    | HSKK介绍<br>INTRODUCTION |                                        |                                                 |                                                           |                                         |                                                         |                                              |                    |
| HSKI                                                                                                    | K(Elemental)Inscript   | 101                                    |                                                 |                                                           |                                         |                                                         |                                              |                    |
| HSKE                                                                                                    | K(Intermedio)Inscrip   | ció                                    |                                                 |                                                           |                                         |                                                         |                                              |                    |
| HSKI                                                                                                    | K(Avanzado)Inscripe    | iór                                    |                                                 |                                                           |                                         |                                                         |                                              |                    |
|                                                                                                    |                        |                                        |                                                 |                                                           |                                         |                                                         |                                              |                    |

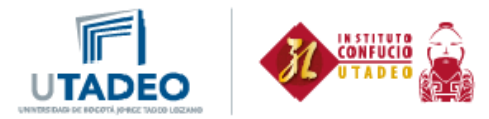

6. Por favor diligencie la información del formulario como es mostrada a continuación y elija la fecha de presentación del exámen:

| 1                        | HSK Nivel 2 Elija el centro o                           | de examen (inscripción)                                                                                     |
|--------------------------|---------------------------------------------------------|----------------------------------------------------------------------------------------------------|
| Continente:              | America                                                 | Pero para consultar el contenido de la pagina web.     Seria el continente donde se realizará     el examen |
| País/región:             | COLOMBIA                                                | * Elija el país/región que más le<br>convenga para examinarse                                               |
| Modalidad del<br>examen: | * Manuscrito © Ordenador                                | * Elija la modalidad del examen                                                                             |
| Centro de<br>examen:     | Confucius Institute at the Jorge Tac                    | Elija el centro de examen                                                                                   |
| Fecha de<br>examen:      | T                                                       | 🛇 * La Fecha de examen                                                                                      |
| 🗷 He leido y esto        | y de acuerdo con la "Normativa para<br>el examen chino" | • E                                                                                                    |
| ֎ He leido y esto        | y de acuerdo con la "Normativa para<br>el examen chino" | •                                                                                                    |

- 7. A continuación diligencie el formulario de información personal. Finalice dando clic en <u>El</u> <u>Siguiente</u>
- Suba una foto al sistema, el tamaño requerido es 180x240 píxeles. Finalice dando clic en <u>El</u> <u>Siguiente</u>
- 9. Finalmente, compruebe la información y de clic en Confirmar y enviar